## パスワード再設定の手順

### ◆パスワードを忘れてしまった場合、以下の手順に沿って再設定してください。

### 1. 会員ページのログイン画面を表示します。(https://shop.gateaufesta-harada.com/shop/customer/menu.aspx) 以下の画面の「パスワードをお忘れの方はこちら」をクリックしてください。

| In the second second se |             | ご往文フリーダイヤル | <b>€</b> 0120-520-08 | 82 (午前9時~午後6時) | お買い物ガイド    | お問い合わせ | カタログ請求 Q&A      |
|----------------------------------------------------------------------------------------------------|-------------|------------|----------------------|----------------|------------|--------|-----------------|
| GATEAU FESTA HARADA<br>ONLINE SHOP                                                                                                    |             | キーワードを入力し  | /てください               | Q              |            | お気に入   | ▶<br>11 ダイン カート |
|                                                                                                    |             |            |                      |                |            |        |                 |
| ログイン                                                                                                    |             |            |                      |                |            |        |                 |
| 会員のお客様                                                                                                    |             |            |                      |                |            |        |                 |
| メールアドレスとパスワードを入力し                                                                                                    | てログインしてください | 0          |                      |                |            |        |                 |
|                                                                                                    | メールアドレス:    |            |                      |                |            |        |                 |
|                                                                                                    | パスワード:      |            |                      |                | パスワードを表示する |        |                 |
|                                                                                                    |             | パスワードをお    | 忘れの方はこちら             | ここをクリック        |            |        |                 |
|                                                                                                    |             |            | ログインする               | こする            |            |        |                 |
|                                                                                                    |             | 共有の端末      | ー<br>ドをお使いの方はチェックを   | 外してください        |            |        |                 |
|                                                                                                    |             |            |                      |                |            |        |                 |

パスワード再設定画面が表示されます。
 ご登録されている「メールアドレス」と「電話番号」を入力してください。
 入力後「送信」ボタンをクリックしてください。

| gateau festa harada<br>Online Shop                | キーワードを人力してください                           | Q                      | \$r)   | ○<br>私に入り □ | →<br>ダイン お | <b>日</b><br>買い物から |
|---------------------------------------------------|------------------------------------------|------------------------|--------|-------------|------------|-------------------|
| バスワード再設定<br>会員情報の確認を行います。<br>会員情報登録を行った際のメールアドレスと | 連絡先電話番号を入力して送信ボタンをクリックしてくだ               | ご登録されてい<br>*・ メールアドレスと | -3<br> |             |            |                   |
| x-17 KUX                                          | 米「@gf-harada.co.jp」からのメールが受信可能なよう設定を部認して | □ 電話番号を入力<br>してください    |        |             |            |                   |
| 油棉带活账具                                            |                                          |                        |        |             |            |                   |

# 下記画面が表示されましたら画面を閉じ、ご登録のメールアドレス宛てに送信されている「パスワード再設定メール」を確認してください。 ※メールが届かない場合 ・迷惑メールフォルダに振分けられていないかご確認ください。

| Confector (Figure )                                                                                                    | ご注文フリーダイヤル 🌜 0120-520-0                                                                                                    | 02 (中間9時~中後6時) お別                        | い物ガイト お問い合わせ カタロク請水 Q& |
|----------------------------------------------------------------------------------------------------|----------------------------------------------------------------------------------------------------|------------------------------------------|------------------------|
| PATISSERIE CREATIONS<br>GATEAU FESTA HARADA                                                                                                    | キーワードを入力してください                                                                                                    | Q                                        | ♡ → ₫                  |
| ONLINE SHOP                                                                                                    |                                                                                                    |                                          | お気に入り ログイン お買い物:       |
| · 2 2 11五兆古                                                                                                    |                                                                                                    |                                          |                        |
| ×スリート 冉設定                                                                                                    |                                                                                                    |                                          |                        |
| s客様宛にパスワード再設定ページのURLをメ・<br>マールのURLをクリックして新しいパスワード                                                                                                    | ール送信しました。<br>を設定してください。                                                                                                    |                                          |                        |
|                                                                                                    | ホームへ戻る                                                                                                    |                                          |                        |
|                                                                                                    |                                                                                                    | _                                        |                        |
|                                                                                                    |                                                                                                    |                                          |                        |
|                                                                                                    |                                                                                                    |                                          |                        |
|                                                                                                    |                                                                                                    |                                          |                        |
|                                                                                                    |                                                                                                    |                                          |                        |
|                                                                                                    |                                                                                                    |                                          |                        |
|                                                                                                    |                                                                                                    |                                          |                        |
|                                                                                                    |                                                                                                    |                                          |                        |
|                                                                                                    |                                                                                                    |                                          |                        |
| メール本文に記載された                                                                                                    | ะ【URL】をクリックします。                                                                                                    |                                          |                        |
| メール配信時刻から24時間                                                                                                    | リ以内にお手続きをお願いいたし                                                                                                    | <i>、</i> ます。                             |                        |
| 所定の時間を過ぎますとUI                                                                                                    | ?Lが無効になります。                                                                                                    |                                          |                        |
|                                                                                                    |                                                                                                    |                                          |                        |
| の度は「ガトーフェスタ ハラダ                                                                                                    | オンラインショップ」をご利用いただき                                                                                                    | 、誠にありがとうござい                              | ます。                    |
| ベスワード再設定のURLをお知                                                                                                    | うせいたします。                                                                                                    |                                          |                        |
|                                                                                                    |                                                                                                    |                                          |                        |
| F記のURLへアクセスしていたれ                                                                                                    | ざくと、バスワード再設定画面が表示さ                                                                                                    | れますので、                                   |                        |
| 近しいハスワートのこ設定をお慮                                                                                                    | ഡ いいこします。<br>                                                                                                    |                                          |                        |
|                                                                                                    |                                                                                                    | L. L. L. L. L. L. L. L. L. L. L. L. L. L | ちらのURLをクリック            |
|                                                                                                    |                                                                                                    |                                          |                        |
| <sup>SURE</sup> の有効期限は、メール配                                                                                                    | 言時刻から24 時間になります。                                                                                                    |                                          |                        |
| <sup>2</sup> GREの有効期限は、メール配<br>https://202.32.114.190/shop/cus                                                                                                    | 信時刻から24 時間になります。<br><u>tomer/askpasschange.aspx?authkey</u> 3                                                                                           | ats Powki 53w vx hmgcc                   | ₄ >                    |
| そしたしの有効期限は、メール配合<br>https://202.32.114.190/shop/cus                                                                                                    | 信時刻から24 時間になります。<br>stomer/askpasschanæ.aspx?authkev?                                                                                                   | Fats Powk153wvxhmgcc                     |                        |
| ¥URLの有効期限は、メール配け<br>ittps://202.32.114.190/shop/cu                                                                                                    | 信時刻から24 時間になります。<br>stomer/askpasschange.aspx?authkev?                                                                                                  | Fats (90wkl 53ww.hmgod                   |                        |
| ※URLの有効期限は、メール配付<br>ittps://202.32.114.190/shop/cus<br>※24 時間を過ぎたアクセスは無該                                                                                                    | 信時刻から24時間になります。<br>stomer/askpasschange.aspx?authkev?<br><br>めとなりますのでご注意ください。                                                                           | Fats Bowld 53wvx.hmgcc                   |                        |
| ※URLの有効期限は、メール配付<br>https://202.32.114.190/shop/cus<br>*24時間を過ぎたアクセスは無3                                                                                                    | 信時刻から24時間になります。<br>atomer/askpasschange.aspx?authkev?<br>                                                                                               | Fats Bowld 53wvx.hmgcc                   |                        |
| <ul> <li>ジスロの有効期限は、メール配付<br/>https://202.32.114.190/shop/cus</li> <li>※24時間を過ぎたアクセスは無3</li> <li>※このメールにお心当たりのない</li> </ul>                                                                                                    | 信時刻から24時間になります。<br>stomer/askpasschange.aspx?authkey?<br>効となりますのでご注意ください。<br>お客様は、お手数ですが                                                                | Fats Bowld 53ww.hmgcc                    |                        |
| ※したこの有効期限は、メール配付<br>https://202.32.114.190/shop/cus<br>※24時間を過ぎたアクセスは無3<br>※このメールにお心当たりのない<br>下記の【お問い合わせ】よりごう                                                                                                    | 信時刻から24時間になります。<br>atomer/askpasschange.aspx?authkey<br>めとなりますのでご注意ください。<br>お客様は、お手数ですが<br>重絡くださいますようお願いいたします                                           | Fats Bowki 53ww.hmgoc                    |                        |
| ※したこの有効期限は、メール配付<br>https://202.32.114.190/shop/cus<br>※24時間を過ぎたアクセスは無う<br>※このメールにお心当たりのない<br>下記の【お問い合わせ】よりごう<br>お問い合わせ】                                                                                                    | 信時刻から24時間になります。<br>atomer/askpasschange.aspx?authkey<br>めとなりますのでご注意ください。<br>お客様は、お手数ですが<br>重絡くださいますようお願いいたします                                           | Fats Bowki 53ww.hmgcc                    | 1                      |
| <ul> <li>ジスにの有効期限は、メール配付<br/>https://202.32.114.190/shop/cus</li> <li>※24時間を過ぎたアクセスは無う</li> <li>※このメールにお心当たりのない<br/>下記の【お問い合わせ】<br/>よりごう</li> <li>お問い合わせ】</li> </ul>                                                                                                    | 信時刻から24時間になります。<br>stomer/askpasschange.aspx?authkey<br>めとなりますのでご注意ください。<br>お客様は、お手数ですが<br>重絡くださいますようお願いいたします<br>.com/shop/contact/contact.aspx         | Fats Bowki 53ww.hmgcc                    | 1                      |
| <ul> <li>ジスにの有効期限は、メール配付<br/>https://202.32.114.190/shop/cus</li> <li>※24時間を過ぎたアクセスは無う</li> <li>※このメールにお心当たりのない<br/>下記の【お問い合わせ】<br/>お問い合わせ】</li> </ul>                                                                                                    | 信時刻から24時間になります。<br>stomer/askpasschange.aspx?authkey<br>効となりますのでご注意ください。<br>お客様は、お手数ですが<br>重絡くださいますようお願いいたします<br>.com/shop/contact/contact.aspx         | Fats Bowki 53ww.hmgcc                    | 1                      |
| <ul> <li>ジスにの有効期限は、メール配付<br/>https://202.32.114.190/shop/cus</li> <li>※ 24 時間を過ぎたアクセスは無う</li> <li>※ このメールにお心当たりのない<br/>下記の【お問い合わせ】<br/>より問い合わせ】</li> <li>株式会社原田</li> </ul>                                                                                                    | 信時刻から24時間になります。<br>atomer/askpasschange.aspx?authkey<br>効となりますのでご注意ください。<br>お客様は、お手数ですが<br>重絡くださいますようお願いいたします<br>. <u>com/shop/contact/contact.aspx</u> | Fats Bowki 53ww.hmgcc                    | 1                      |
| <ul> <li>ジスにの有効期限は、メール配付<br/>https://202.32.114.190/shop/cus</li> <li>※ 24 時間を過ぎたアクセスは無3</li> <li>※ このメールにお心当たりのない<br/>下記の【お問い合わせ】<br/>よりごう</li> <li>お問い合わせ】</li> <li># はps://shop.gateaufesta-harada</li> <li>株式会社原田<br/>登録番号: T2070001010320</li> </ul>                                                                                                    | 信時刻から24時間になります。<br>atomer/askpasschange.aspx?authkey<br>効となりますのでご注意ください。<br>お客様は、お手数ですが<br>重絡くださいますようお願いいたします<br>.com/shop/contact/contact.aspx         | -ats Bowki 53ww.hmgcc                    | 1                      |
| <ul> <li>ジスにの有効期限は、メール配付<br/>https://202.32.114.190/shop/cus</li> <li>※ 24 時間を過ぎたアクセスは無3</li> <li>※ このメールにお心当たりのない<br/>下記の【お問い合わせ】<br/>よりごう</li> <li>お問い合わせ】</li> <li># はps://shop.gateaufesta-harada</li> <li>株式会社原田<br/>登録番号: T2070001010320</li> </ul>                                                                                                    | 信時刻から24時間になります。<br>stomer/askpasschange.aspx?authkey?<br>効となりますのでご注意ください。<br>む客様は、お手数ですが<br>重絡くださいますようお願いいたします<br>.com/shop/contact/contact.aspx        | eats Bowld 53ww.hmgcc                    | 1                      |
| <ul> <li>ジスにの有効期限は、メール配付<br/>https://202.32.114.190/shop/cus</li> <li>※ 24 時間を過ぎたアクセスは無3</li> <li>※ このメールにお心当たりのない<br/>下記の【お問い合わせ】<br/>よりごう</li> <li>お問い合わせ】</li> <li># はps://shop.gateaufesta-harada</li> <li>株式会社原田<br/>登録番号: T2070001010320</li> <li>ガトーフェスタ ハラダ</li> </ul>                                                                                                    | 信時刻から24時間になります。<br>atomer/askpasschange.aspx?authkey?<br>効となりますのでご注意ください。<br>む客様は、お手数ですが<br>重絡くださいますようお願いいたします<br>.com/shop/contact/contact.aspx        | eats Bowld 53ww.hmgcc                    | 1                      |
| <ul> <li>ジスにの有効期限は、メール配付<br/>https://202.32.114.190/shop/cus</li> <li>※ 24 時間を過ぎたアクセスは無ぎ</li> <li>※ このメールにお心当たりのない<br/>下記の【お問い合わせ】<br/>よりごう</li> <li>お問い合わせ】</li> <li># 株式会社原田<br/>登録番号: T2070001010320</li> <li>ガトーフェスタ ハラダ</li> <li>群馬県高崎市新町1207</li> </ul>                                                                                                    | 信時刻から24時間になります。<br>stomer/askpasschange.aspx?authkey<br>効となりますのでご注意ください。<br>む客様は、お手数ですが<br>車絡くださいますようお願いいたします<br>.com/shop/contact/contact.aspx         | ≈                                        | 1                      |
| <ul> <li>ジスにの有効期限は、メール配付<br/>ttps://202.32.114.190/shop/cus     </li> <li>※ 24 時間を過ぎたアクセスは無3         <ul> <li>※ このメールにお心当たりのない<br/>下記の【お問い合わせ】</li> <li>* お問い合わせ】</li> <li>* お問い合わせ】</li> <li>* 株式会社原田             </li></ul> </li> <li>登録番号: T2070001010320         <ul> <li>・・・・・・・・・・・・・・・・・・・・・・・・・・・・・・・・・・・・</li></ul></li></ul>                                                                                    | 信時刻から24時間になります。<br>stomer/askpasschange.aspx?authkey?<br>効となりますのでご注意ください。<br>む客様は、お手数ですが<br>車絡くださいますようお願いいたします<br>.com/shop/contact/contact.aspx<br>    | eats Bowld 53ww.hmgcc                    | 1                      |
| <ul> <li>ジスにの有効期限は、メール配付<br/>ttps://202.32.114.190/shop/cus     </li> <li>※ 24 時間を過ぎたアクセスは無3         <ul> <li>※ このメールにお心当たりのない、<br/>下記の【お問い合わせ】よりごう             お問い合わせ】よりごう             お問い合わせ】             ttps://shop.gteaufesta-harada             株式会社原田             登録番号:T2070001010320<br/>ガトーフェスタ ハラダ             詳馬県高崎市新町1207             TEL 0120-520-082 FAX 0800             営業時間:午前9時~~午後</li></ul></li></ul> | 信時刻から24時間になります。<br>atomer/askpasschanæ.aspx?authkeve<br>がなりますのでご注意ください。<br>ふ客様は、お手数ですが<br>重絡くださいますようお願いいたします<br>                                        | eats Bowld 53ww.hmgcc                    | 1                      |
| <ul> <li>ジスにの有効期限は、メール配付<br/>ttps://202.32.114.190/shop/cus</li> <li>※ 24 時間を過ぎたアクセスは無3</li> <li>※ このメールにお心当たりのない、<br/>下記の【お問い合わせ】<br/>ttps://shop.gateaufesta-harada</li> <li>株式会社原田<br/>登録番号:T2070001010320</li> <li>ガトーフェスタ ハラダ</li> <li>詳馬県高崎市新町1207</li> <li>TEL 0120-520-082 FAX 0800</li> <li>営業時間:午前9時~午後<br/>MAIL websproget-harada.co.ji</li> </ul>                                                             | 信時刻から24時間になります。<br>atomer/askpasschanæ aspx?authkev<br>う<br>う<br>う<br>かなりますのでご注意ください。<br>ふ客様は、お手数ですが<br>重絡くださいますようお願いいたします<br>                          | eats Bowld 53ww.hmgcc                    | 1                      |

# 5. メールで送信されたURLをクリックすると下記「パスワード再設定」の画面が表示されます。 ・登録されているメールアドレスを入力してください。 ・新しいパスワードを入力してください。

※半角英数字記号8文字以上、1000文字以内で入力してください。

※パスワードは連続する3つ以上の文字(例:111/aaa)は登録できませんので、ご注意ください。

| PATISSERIE CREATIONS |                                                                           |                       |           | с л       |
|----------------------|---------------------------------------------------------------------------|-----------------------|-----------|-----------|
| ONLINE SHOP          | キーワードを入力し                                                                 | てください                 | Q         | お気に入り ログイ |
| パフロード 正式中央           |                                                                           |                       |           |           |
| ハスリード円設定             |                                                                           |                       |           |           |
| 登録されているメールアドレスと新しいバ  | スワードを入力して変更ボタンをクリッ                                                        | っクしてください。             | 「※祭母キわてい」 | z         |
| 登録されているメールアドレス       |                                                                           |                       | こ豆砂ごれている  |           |
| (                    |                                                                           | ····· ) < :           | メールアトレスと  |           |
| 新しいパスワード             |                                                                           | ワードを表示する              | 新しいハスワート  | ·&        |
|                      | ※バスワード入力の際の注意点<br>・水の原源な知らきなないト 1000 なないい-5                               | 1.411                 | 入力してくださし  | <b>\</b>  |
|                      | <ul> <li>・IDと回転の「アワードは1.1000又手以付け)</li> </ul>                             |                       |           |           |
|                      | <ul> <li>連続する3つ以上の文字(例:111/aaa)は登録す</li> </ul>                            | できません。                |           |           |
| 変更ボタンをクリックすると、お客様の古い | <ul> <li>連続する3つ以上の文字(例:111/aaa)は登録</li> <li>いバスワードを新しいバスワードに変更</li> </ul> | できょせん。<br>見させていただきます。 |           |           |

 パスワード再設定が完了すると、次の画面が表示されます。
 「マイページにログインする」または、「ログイン」をクリックしてログイン画面に移動し、 ご登録のメールアドレスと新しいパスワードでログインしてください。

| CALIFORNIA CONTRACTOR              | ご注文フリーダイヤル 🌜 0120-520-0 | 82 (午前9時~午後6時) | お買い物ガイド お問い合わせ カタログ請求 Q&A |
|------------------------------------|-------------------------|----------------|---------------------------|
| GATEAU FESTA HARADA<br>Online Shop | キーワードを入力してください          | Q              | ● お気に入り ● マグイン お買い物かご     |
|                                    |                         |                |                           |
| バスワード再設定                           | どちらかをクリ                 | lwo -          |                           |
| パフロードや本面しました                       |                         |                |                           |
| マイページにログインする                       |                         |                |                           |
|                                    | ホームへ戻る                  |                |                           |

### \*手順2で表示されるエラー画面表示 ・メールアドレスもしくは電話番号、またはその両方が間違えている可能性があります。

 

 パスワード再設定

 会目情報の確認を行います。 会目情報登録を行った際のメールアドレスと連絡先電話番号を入力して送信ボタンをクリックしてください。

 メールアドレス
 haradataro@gf-harada.co.jp 翌略先電話番号 または メールアドレス に誤りがあります。 ※ (@gt-harada.co.jp) からのメールをつどい側度なり放正を登録してください。

 連絡先電話番号
 0120520082

 反3
 送信す3

登録した「メールアドレス」「電話番号」をお忘れの場合はお問い合わせください。 お問い合わせ先:お問い合わせフォーム(https://shop.gateaufesta-harada.com/shop/contact/contact.aspx)24時間受付 フリーダイヤル:0120-520-082 受付時間 午前9時~午後6時(元日以外受付) ※お問い合わせフォームからのご連絡の場合、ご回答までにお時間がかかる場合がございます。

### \*手順5で表示されるエラー画面 ・表示される理由は下記の通りです。

| patisserie creations<br>steau festa harada<br>Online Shop | キーワードを入力してください                                                                         | Q       | ☆気に入り     | <b>レ</b> グイン | <b>日</b><br>お買い物か |
|-----------------------------------------------------------|----------------------------------------------------------------------------------------|---------|-----------|--------------|-------------------|
| スワード再設定                                                   |                                                                                        |         |           |              |                   |
| 禄されているメールアドレスと新しい                                         | バスワードを入力して変更ボタンをクリックしてください。                                                            |         |           |              |                   |
| 録されているメールアドレスと新しい<br>登録されているメールアドレス                       | バスワードを入力して変更ボタンをクリックしてください。<br>haradataro@ef-harada.co.jp<br>メールアドレス または URL に誤りがあります。 | メールアドレ: | スまたはURLに間 | 違いがる         | ある                |